: C , ,

: , , , : , , , , : , , , ,

: ,

: ,

, <u>SKurushin@imrp.com.ua</u>

:

# https://www.alefport.com/CTIMRP/ru\_RU/.

(

)

| 1С:Предприятие                                    |             |   |  |  |  |  |  |  |
|---------------------------------------------------|-------------|---|--|--|--|--|--|--|
| Введите имя и пароль пользователя 1С:Предприятия: |             |   |  |  |  |  |  |  |
| Пользователь:                                     | ExpAAAA7777 | • |  |  |  |  |  |  |
| Пароль:                                           | ••••        |   |  |  |  |  |  |  |
|                                                   | ОК Отмена   |   |  |  |  |  |  |  |

:

·

:

| Контейнеры ————                                                                      |                         |              |             |            |             | Взаиморасч                 | еты ———                                 | Общая информация ————                        | _            |   |
|--------------------------------------------------------------------------------------|-------------------------|--------------|-------------|------------|-------------|----------------------------|-----------------------------------------|----------------------------------------------|--------------|---|
| Расположение контейнеров на ск                                                       | паде                    |              |             |            |             | Расчеты с г                | юртом                                   | Инструкция (01 фев 2016)                     |              |   |
| Наличие контейнеров                                                                  |                         |              |             |            | Платежный   | календарь                  | Часто задаваемые вопросы (10 июня 2016) |                                              |              |   |
| <u>Трекинг контейнера</u>                                                            |                         |              |             | Переход на | предоплату  | Обращение в тех. поддержку |                                         |                                              |              |   |
| Залежалые                                                                            |                         |              |             |            |             |                            |                                         | Сообщество                                   |              |   |
| Экспорт ———                                                                          | Импорт ————             | — Порожние — |             |            | Услуги ———  | -                          |                                         |                                              |              |   |
| Заявка на прием экспорта Расходный ордер и пропуск Задания на выдачу порожних Взвеши |                         |              | Взвешивание |            |             |                            |                                         |                                              |              |   |
| Заявка на прием (расширенная)                                                        | Наряды                  |              |             |            | Досмотр     |                            |                                         |                                              |              |   |
| Приемные акты                                                                        | Распоряжения линии      |              |             |            | Заявка      |                            |                                         |                                              |              |   |
| Приемные акты (расширенный)                                                          | Передоверие             |              |             |            |             |                            |                                         |                                              |              |   |
| Поручения                                                                            | Журнал отгрузки импорта | L            |             |            |             |                            |                                         |                                              |              |   |
| Судозаходы                                                                           |                         |              |             |            |             |                            | Новости ——                              |                                              |              | _ |
| 🔍 Найти  🍇 🕇 👀 Обновить                                                              |                         |              |             |            | Bo          | е действия 🗸               | <b>Q</b> Открыть                        | 🔍 Найти  🍇                                   | Все действия | Ŧ |
| Дата рейса 🍵 Дата ген акта                                                           | Судно                   | № рейса      | Линия       | Вояж импор | вояж экспор | Тип судні 🔺                | Отгрузка на с                           | удно залежалого контейнера - только после оп | 26.05.16     |   |
| - 21.06.2016                                                                         | AS ARIES                | 25           | MAE         | 1645       | 1646        | Contain.                   | Портал ИМРГ                             | 1 - теперь в вашем смартфоне                 | 19.04.16     | e |
|                                                                                      |                         |              |             |            |             |                            | -                                       |                                              |              |   |

|          | *              |             | »           |  |  |  |
|----------|----------------|-------------|-------------|--|--|--|
| :        | :              |             |             |  |  |  |
| -        |                |             |             |  |  |  |
| Расчеты  | спортом        |             |             |  |  |  |
| Период:  | Август 2015 г. |             | 🛟 Детали: 🗌 |  |  |  |
| 🕒 Сформи | ровать 🖺 🖺 [   | à 🕀 🖨 🏹 🔼 🥥 |             |  |  |  |
|          |                |             |             |  |  |  |

## Взаиморасчеты с ИМРП за Август 2015 г.

|   | Клиент                                                          | Начало периода |          | За период |           | Конец периода |          |
|---|-----------------------------------------------------------------|----------------|----------|-----------|-----------|---------------|----------|
|   | Счет                                                            | Задолженность  | Оплачено | Начислено | Оплачено  | Задолженность | Оплачено |
| ⊟ | l u                                                             | 6 327,49       |          | 4 823,07  | 11 150,56 |               |          |
|   | К-5 00 от 31.07.15                                              | 4 927,49       |          |           | 4 927,49  |               |          |
|   | К-5 25 от 31.07.15                                              | 600,00         |          |           | 600,00    |               |          |
|   | К-51 !7 от 31.07.15                                             | 600,00         |          |           | 600,00    |               |          |
|   | К-51 Ю от 06.08.15                                              |                |          | 2 587,91  | 2 587,91  |               |          |
|   | К-5-36 от 06.08.15                                              |                |          | 900,00    | 900,00    |               |          |
|   | К-55 ю от 06.08.15                                              |                |          | 300,00    | 300,00    |               |          |
|   | К-5! О от 06.08.15                                              |                |          | 1 035,16  | 1 035,16  |               |          |
|   | J-3 от 31.07.15/Використання інфраструктури Порту за першу добу | 200,00         |          |           | 200,00    |               |          |
|   | Итого                                                           | 6 327,49       |          | 4 823,07  | 11 150,56 |               |          |

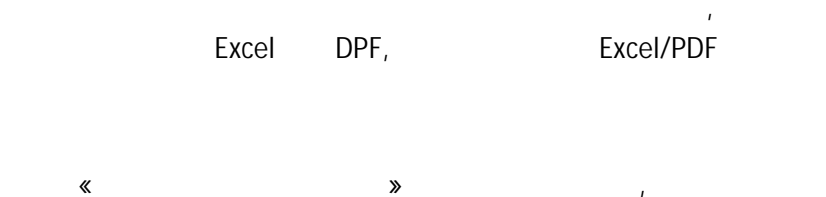

# Платежный календарь экспедитора

•

🔟 Сформировать 🔒 🌐 📓 🖊 🥘 😕

# Платежный календарь ООО « на 07.09.2015 20:02:00

| К оплате |          | По счету |      |    |          |        |
|----------|----------|----------|------|----|----------|--------|
| Оплатить | Осталось | Сумма    | Счет |    | Дата     | Сумма  |
| до       | дней     |          |      |    | счета    | счета  |
| 12.09.15 | 5        | 300,00   | K-   | 02 | 07.09.15 | 300,00 |
| 12.09.15 | 5        | 100,00   | K-   | 03 | 07.09.15 | 100,00 |
| Итого    |          | 400,00   |      |    |          | 400,00 |

« »

№ Экспедитор Дата Ранее Контроль Требуется Предоплата Сумма Дата Эксп Имп Свежих Свежих2 предоплата Период долга оплаты долга 3 мес 1 v 1 1 Декабрь 2015 1 1

### Судозаходы

## Все действия 🗸 📀

## 🔍 Найти... 🍇

Все действия 🗸

| Дата рейса 🛛 🚊 | № рейса | Судно             | Линия              | Тип судна      | Вояж импорт | Вояж экспорт | Дата ген акта |   |
|----------------|---------|-------------------|--------------------|----------------|-------------|--------------|---------------|---|
| - 08.08.2015   | 1       | MAERSK DAMIETTA   | ООО "Мерск Украина | Container ship | 528W        | 532E         | 09.08.2015    | e |
| - 16.08.2015   | 1       | WIDE CHARLIE      | MAERSK             | Container ship | 529W        | 533E         | 16.08.2015    |   |
| - 22.08.2015   | 1       | NETHERLANDS       | MAERSK             | Container ship | 530W        | 534E         | 23.08.2015    |   |
| = 29.08.2015   | 1       | WIDE ALPHA        | MAERSK             | Container ship | 531W        | 535E         | 29.08.2015    |   |
| - 05.09.2015   | 2       | MAERSK CAMEROUN   | MAERSK             | Container ship | 532W        | 536E         | 05.09.2015    |   |
| - 12.09.2015   | 2       | MAERSK DANANG     | MAERSK             | Container ship | 533W        | 537E         |               |   |
| - 19.09.2015   | 1       | ALM ZURICH        | MAERSK             | Container ship | 533W        | 538E         |               |   |
| - 26.09.2015   | 2       | FELIXSTOWE BRIDGE | MAERSK             | Container ship | 534W        | 539E         |               |   |

1

« »

# Распоряжения линии

| 🕗 (++) 🔍 Найти 🔌 😋 Все действия 🗸 🌔 |           |        |  |                |                   |            |  |
|-------------------------------------|-----------|--------|--|----------------|-------------------|------------|--|
| Дата 🚊                              | Номер     | Линия  |  | №№ контейнеров | Судозаход         | Действ. до |  |
| 21.08.2015 16:56:51                 | 587441659 | MAERSK |  | BMOU4158819    | NETHERLANDS 22.08 | 11.10.2015 |  |
| 21.08.2015 18:18:42                 | 587441674 | MAERSK |  | MRKU0153370    | NETHERLANDS 22.08 | 11.10.2015 |  |
| 21.08.2015 18:50:47                 | 587441680 | MAERSK |  | MSKU5275095    | NETHERLANDS 22.08 | 11.10.2015 |  |
|                                     |           |        |  |                |                   |            |  |

:

|                                                             | « ».                                                          |  |  |  |  |  |
|-------------------------------------------------------------|---------------------------------------------------------------|--|--|--|--|--|
| Дата:                                                       | 02.12.2015 15:24:11 🔳 Номер: 5 Аннулирован: Создан: ЕхрА      |  |  |  |  |  |
| Распоряжение:                                               | Распоряжение линии 5 7 от 30.06.2015 16:45:06 🔾 Изменен: ЕхрА |  |  |  |  |  |
| Линия:                                                      | МАЕRSК Действительно до: 15.07.2015                           |  |  |  |  |  |
| От экспедитора:                                             | ЧП "ИІ ЧП "Р ч                                                |  |  |  |  |  |
| Примечание:                                                 |                                                               |  |  |  |  |  |
| Контейнеры                                                  | Подпись                                                       |  |  |  |  |  |
| 🔂 Добавить 🛛 🛃 🗶 🔷 🌗 🕧 Карточка контейнера 🛛 Все действия 🗸 |                                                               |  |  |  |  |  |
| N Конт                                                      | ейнер Партия                                                  |  |  |  |  |  |
| 1 GES                                                       | U6020797                                                      |  |  |  |  |  |

# Отгрузки контейнера: Импорт

ı

ı

| Дата1:                                                                                   | Дата1: Дата2: Дата2: Ввести период              |        |             |       |     |           |             |            |  |
|------------------------------------------------------------------------------------------|-------------------------------------------------|--------|-------------|-------|-----|-----------|-------------|------------|--|
| 🗊 📴 😋 🔍 Найти 🖄 Найти: Сейчас нет текущего значения для поиска 🔍 Р/о 🛛 🚔 Печать пропуска |                                                 |        |             |       |     |           |             |            |  |
| Ah.                                                                                      | Дата 👳                                          | N≏     | Контейнер   | Длина | Тип | Состояние | r/n         | Пломба     |  |
|                                                                                          | 31.05.2016 18:29:58                             | 17 490 | SCMU4310    | 40    | HC  | Отгружен  | ГРУЖЕНЫЙ    | CN3013515  |  |
|                                                                                          | 26.05.2016 16:10:52                             | 17 212 | MSKU5171    | 20    | DV  | Отгружен  | ГРУЖЕНЫЙ    | CN5790710  |  |
|                                                                                          | 26.05.2016 16:10:21                             | 17 214 | MSKU7496    | 20    | DV  | Отгружен  | ГРУЖЕНЫЙ    | CN2186119  |  |
|                                                                                          | A 4 A 5 A 6 4 A 4 A 4 A 4 A 4 A 4 A 4 A 4 A 4 A | 40.450 | 11010100001 | 10    | -   | 0         | ER AVELU (Å | 01/0477400 |  |

: ( )

«

»:

« »:

#### Наряды

## 🖉 (+) 🔍 Найти... 🦄 🔂

| Дата наряда 🚊 | № наряда | ЕДРПО экспедитора | Наименование экспедитора | Линия | Вид транспорта | По доверенности            |
|---------------|----------|-------------------|--------------------------|-------|----------------|----------------------------|
| 20.08.2015    | 130      |                   |                          | MAE   | Автотранспорт  | 2 - По доверенности экспед |

1

«

#### ».

#### Формирование расходного ордера и пропуска

:

| 🕨 Заполнить 🚔 Печать расходного   🐲 Печать пропуска   📀 На порожний   😪 Тест ЭЦП |                                                             |
|----------------------------------------------------------------------------------|-------------------------------------------------------------|
| ГРУЖЕНЫЙ контейнер:                                                              | ]                                                           |
| Оформление РО                                                                    | — Документы                                                 |
| Получатель:                                                                      | Задание:                                                    |
| Груз:                                                                            | Заявка на приход: Не задан номер контейнера 🔍               |
| Введите данные                                                                   | Наряд: Не задан номер контейнера 🔍                          |
| Паспорт Серия: Nº:                                                               | Распоряжение: Не задан номер контейнера                     |
| Ф.И.О. водителя:                                                                 | Расходный ордер: Не задан номер) 🔲 🔯                        |
| Вид транспорта: Авто № автомобиля: № прицепа:                                    | Доверенность НЕТ                                            |
| Экспедитор:                                                                      |                                                             |
| Для успешного оформления документов на вывоз контейнера убедитесь в отсутствии   | задолженности перед портом (открыть отчет Расчеты с портом) |
| 启 Сохранить 🧱 Сохранить как сцепку 🚺 Проверить ошибки                            |                                                             |

# MRKU5129606.

| (4 | ). |   |   |   | , |
|----|----|---|---|---|---|
| ı  |    | I | 1 | ı |   |
|    |    |   |   |   |   |
|    |    |   |   |   |   |

| 1 |   | / |
|---|---|---|
|   | 1 |   |

| Груз:   | ПОЛИЭТИЛЕНОВАЯ ПЛЕНКА 🔍 Мест: | 739 Bec: 25 841,3               |
|---------|-------------------------------|---------------------------------|
| Вводим  | ые данные                     | 739                             |
| ФИО:    |                               | Количество мест не совпадает:   |
| Паспорт | серия: Номер:                 | На остатке: 739<br>По наряду: 0 |

,

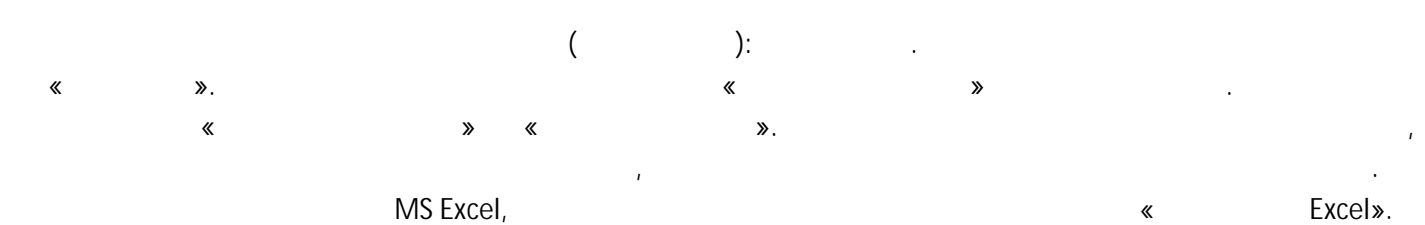

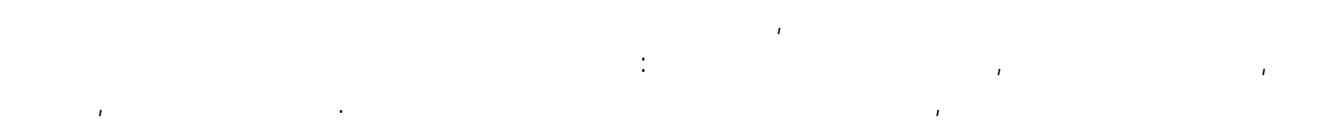

, « ». , , - ( ). \_\_\_\_.

|   |   |    | • |   |
|---|---|----|---|---|
| » | « | ≫, |   | : |

:

| Заявк    | а на приём | экспорт | а (созда    | ание)    |                   |            |            |           |              |             |          |
|----------|------------|---------|-------------|----------|-------------------|------------|------------|-----------|--------------|-------------|----------|
| Coxpa    | інить      |         |             |          |                   |            |            |           |              | Все действи | я • 🕐    |
| Номер:   |            | Дата: 1 | 5.09.2015 1 | 9:58:33  | № док. экспедитор | ba:        | Экспедито  | р:        | Cos          | адан: Измен | ен:      |
| Линия:   |            |         |             | Тран     | спорт: Авто       |            |            | Гаможеннь | ий контроль: | Есть        | Нет      |
| Судно:   |            |         |             |          | -                 | Рейс (вояж | экспорт):  |           | Дата р       | рейса:      | ₽        |
| Booking: |            |         |             | Перио,   | д поступления, с: | ::         | ø          | по(включ  | ительно): [  | . ::        | ₽        |
| Порты —  |            |         |             |          |                   |            |            |           |              |             |          |
| Перевалк | и:         |         |             |          | Q                 | Назначения | :          |           |              |             | Q        |
| Груз:    |            |         |             |          |                   |            |            |           |              |             |          |
| Доба     | вить 🗟 🗙   |         | Статусы     | 🖶 Приемн | ный акт           |            |            |           |              | Все де      | йствия 🗸 |
| Ν        | Контейнер  | Статус  | Длина       | Тип      | Груз              | IMO        | Брутто, кг |           | Дата         | Дата ПА     | N≏∏A     |
|          |            |         |             |          |                   |            |            |           |              |             |          |

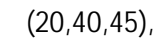

«

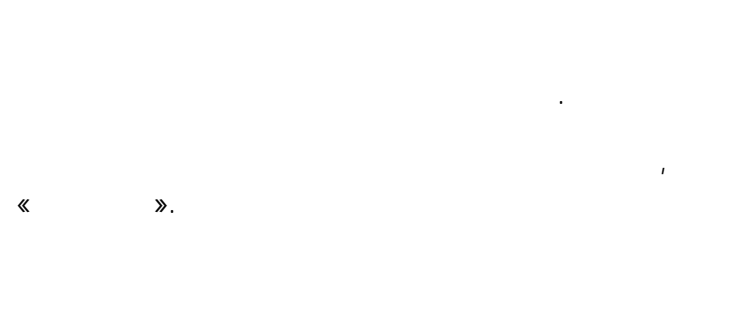

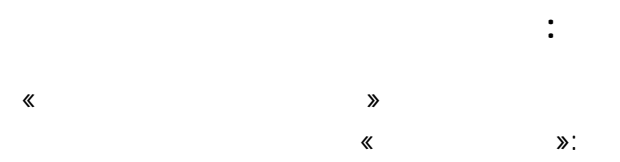

# Приход контейнеров - экспорт

≫.

«

«

| Ø   | 🖉 (++) 🔍 Найти 🖄 🖨 Приемный акт   🕂 Все действия – |   |          |          |           |            |      |             |       |              |           |  |  |  |
|-----|----------------------------------------------------|---|----------|----------|-----------|------------|------|-------------|-------|--------------|-----------|--|--|--|
| AH. | Дата                                               | 4 | Время    | Номер    | Состояние | Груж порож | Нал. | Экспедитор  | Линия | № контейнера | Транспорт |  |  |  |
|     | 22.09.2011 17:32 6 655 Отгру                       |   | Отгружен | ГРУЖЕНЫЙ |           |            |      | ZCSU8786318 | Авто  |              |           |  |  |  |

| Задание на вы                        | Задание на выдачу порожних |        |            |           |       |     |        |           |            |  |  |  |
|--------------------------------------|----------------------------|--------|------------|-----------|-------|-----|--------|-----------|------------|--|--|--|
| タ (+) 🔍 Найти 🔌 🗊 😋 Все действия 🗸 📀 |                            |        |            |           |       |     |        |           |            |  |  |  |
| Дата 🚊                               | Номер                      | Линия  | Экспедитор | Booking   | Длина | Тип | Кол-во | Отгружени | Осталось 🔺 |  |  |  |
| 26.08.2015 12:33:12                  | 00000002                   | MAERSK |            | 954551053 | 20    | DV  | 1      | 1         |            |  |  |  |
|                                      |                            |        |            |           |       |     |        |           |            |  |  |  |
|                                      |                            |        | I          |           | ,     |     |        | *         | (          |  |  |  |

.

,

:

:

:

».

**»** 

«

ı

| « | » |  |
|---|---|--|

,

#### Взвешивание контейнеров

| 🕗 (++) 🔍 Найти 🖏 🛄 Печать на экран 😔 Все действия 🗸 😢 |       |      |                |      |              |              |             |            |           |                 |  |  |
|-------------------------------------------------------|-------|------|----------------|------|--------------|--------------|-------------|------------|-----------|-----------------|--|--|
| Дата 🚊                                                | Номер | Весы | Вид взвешивани | техн | № автомобиля | № Контейнера | Брутто авто | Нетто авто | Тара авто | Тара контейне 🛦 |  |  |
| 22.07.2015 17:51                                      | 6 046 | 1    | ПОРОЖНИЙ       |      | BH: MCB      |              |             |            | 11 160    |                 |  |  |
| 22.07.2015 17:52                                      | 6 047 | 1    | ГРУЖЕНЫЙ       |      | BHLCB        | MRKU5366130  | 24 320      | 12 860     | 11 460    | 3               |  |  |

« **»**  1

# Акт взвешивания контейнера № 6 50 от 11.08.15

| Экспедитор:   | 000 "   |                       |  |
|---------------|---------|-----------------------|--|
| Водитель:     |         |                       |  |
| Автомобиль:   | Техноло | огическое взвешивание |  |
| Документ:     |         |                       |  |
| № контейнера: | MSKU    | 2140                  |  |

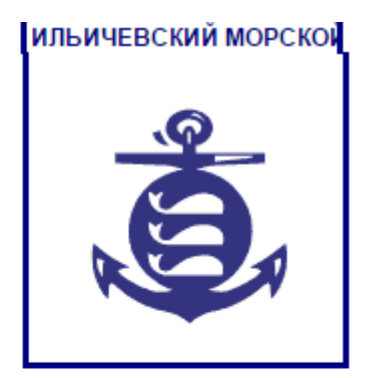

| Тара   | Брутто | Нетто  | Тара<br>контейнера | Чистый вес<br>груза |
|--------|--------|--------|--------------------|---------------------|
| 15 840 | 47 780 | 31 940 | 3 790              | 28 150              |

## « »

#### Журнал досмотров

| Фильтр по досмотру: | • Вы | полнен | Не выполнен | Bce         |   |               |           |            |                  |                   |
|---------------------|------|--------|-------------|-------------|---|---------------|-----------|------------|------------------|-------------------|
| 🔗 (+) 🔍 Найти       | ×,   |        |             |             |   |               |           |            |                  | Все действия 🗸    |
| Дата                |      | Номер  | № заявки    | Дата заявки |   | Вид работ     | Контейнер | Экспедитор | Начало досмотра  | Окончание досма 🔺 |
| 22.05.2015 9:33:35  |      | 741    | 22/2        | 22.05.2015  | ~ | Досмотр груза | CRXU1264  |            | 22.05.2015 14:40 | 22.05.2015 15:45  |

**«** 

»

:

\_\_\_\_\_

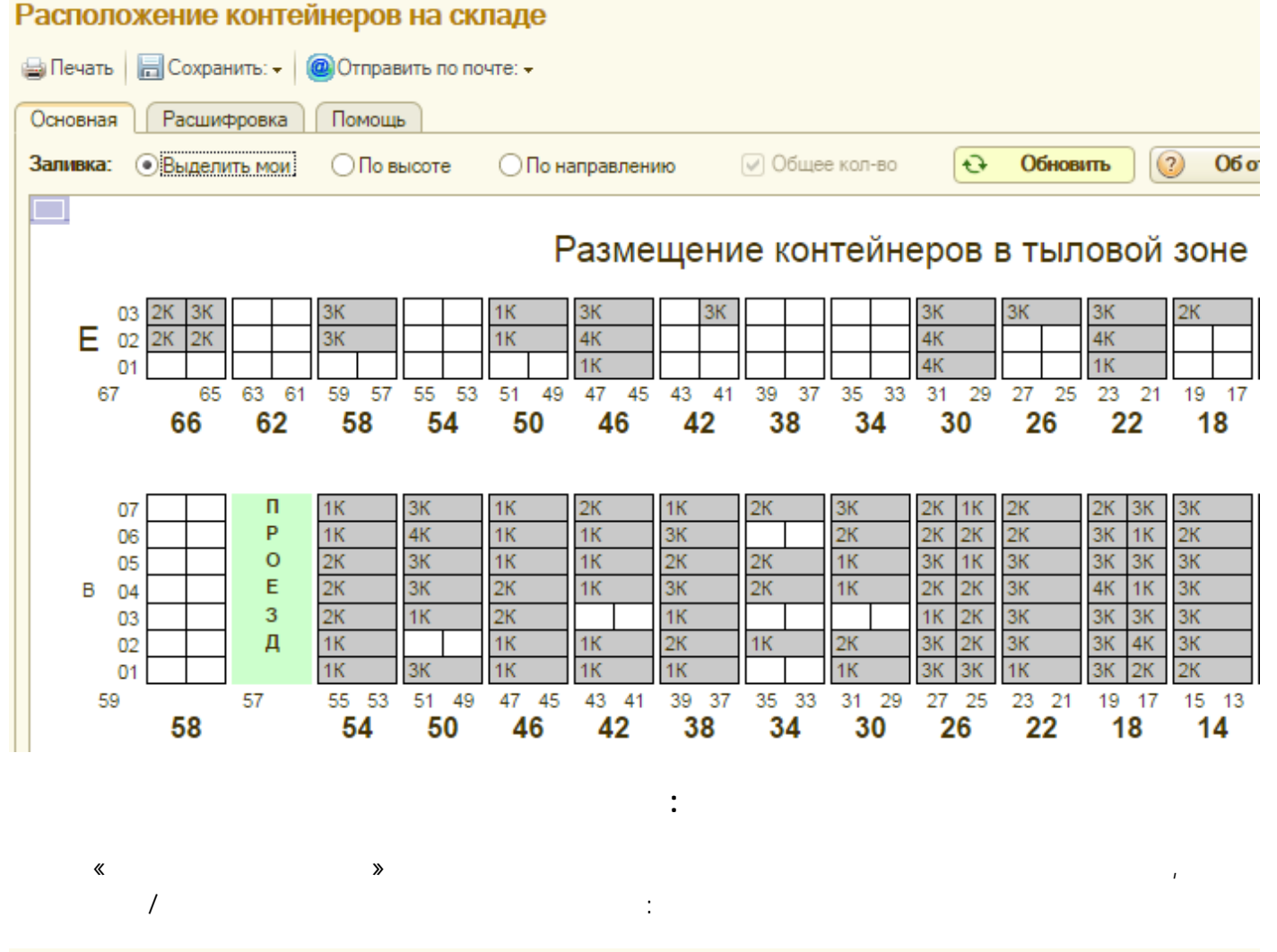

#### Наличие контейнеров

|     | <mark>&gt; Сформировать</mark> 🖺 🗓 🔒 🖶 📾 📕 🧶 🚳 Все действия - 📀 |            |           |        |         |                       |          |       |             |        |             |           |  |
|-----|-----------------------------------------------------------------|------------|-----------|--------|---------|-----------------------|----------|-------|-------------|--------|-------------|-----------|--|
| Тол | олько текущие остатки: 🕢 Период с: 🚺 🗊 по: 🏢 🗘                  |            |           |        |         |                       |          |       |             |        |             |           |  |
| Экс | Экспорт: 🔽 Импорт: 🔽                                            |            |           |        |         |                       |          |       |             |        |             |           |  |
| +   | Импорт                                                          |            |           |        |         |                       |          |       |             |        |             |           |  |
|     | Размер                                                          | Количество |           |        |         |                       |          |       |             |        |             |           |  |
|     |                                                                 |            | Контейнер |        |         |                       |          |       | Поступление |        | Распоряжени | 1e        |  |
|     |                                                                 |            | Контейнер | Размер | Ячейка  | Груз                  | Bec      | Мест  | Дата        | Nº     | Дата        | Nº        |  |
| Ð   | 20                                                              | 1          |           |        |         |                       |          |       |             |        |             |           |  |
|     |                                                                 |            | MAEU6779  | 20     | B390301 | SINGLE PHASE AC MOTOR | 21 038,6 | 1 571 | 12.09.2015  | 15 623 | 11.09.2015  | 587442354 |  |
| P   | 40                                                              | 2          |           |        |         |                       |          |       |             |        |             |           |  |
|     |                                                                 |            | MSKU925(  | 40     | B180102 | Lighting Fixture      | 7 684,56 | 1 619 | 12.09.2015  | 15 583 | 10.09.2015  | 587442336 |  |
|     |                                                                 |            | PONU738   | 40     | B420603 | SPONGE                | 2 000    | 98    | 12.09.2015  | 15 332 | 11.09.2015  | 587442354 |  |
|     | Итого                                                           | 3          |           |        |         |                       |          |       |             |        |             |           |  |
|     |                                                                 |            |           |        |         |                       |          |       |             |        |             |           |  |

( ), (

« »

:

).

:

| Трекинг для экспедиторов                                                                                              |                          |  |  |  |  |  |
|----------------------------------------------------------------------------------------------------|--------------------------|--|--|--|--|--|
| Q Поиск контейнера                                                                                                    | Все действия 🗸 ②         |  |  |  |  |  |
| Укажите номер контейнера, чтобы получить по нему информацию из системы учета ИМРП, либо с сайта соответствующей линии |                          |  |  |  |  |  |
| Контейнер: MAEU677993 × Линия: MAER! <u>http://my.maerskline.com/tracking/search?searchNumber=MAEU</u>                | 6779934                  |  |  |  |  |  |
| Экспедитор:                                                                                                    | ]                        |  |  |  |  |  |
| <sup>Информация:</sup> Контейнер MAEU6779 находится на складе И                                                       | находится на складе ИМРП |  |  |  |  |  |
| Информация по складу                                                                                                  |                          |  |  |  |  |  |
| Тип: 20E Вес: 2 230 Ориентир: ВЗ Груж/порож: ГРУЖЕ Груз: SINGL Вес груза:                                             | 21 038,60                |  |  |  |  |  |
|                                                                                                    |                          |  |  |  |  |  |

,

# Залежалые контейнера - на хранении свыше 30 дней

| № п/ | Контейнер   | Ячейка  | Направление | Судозаход                                |  |
|------|-------------|---------|-------------|------------------------------------------|--|
| п    |             |         |             |                                          |  |
| 1    | CMAU4197295 | D140701 | Экспорт     |                                          |  |
| 2    | CPSU1787779 | B190701 | Импорт      | AS ARIES 28.03.16 - 29.03.16 № 1621/1622 |  |
| 3    | ECMU9219105 | B340702 | Импорт      | GREEN FAST 08.05.16 - 08.05.16 № 13      |  |
| 4    | ECMU9572703 | D140602 | Экспорт     |                                          |  |
| 5    | GESU5466465 | T020601 | Экспорт     |                                          |  |
| 6    | MAEU6369987 | B140703 | Импорт      | AS ARIES 17.04.16 - 18.04.16 № 1627/1628 |  |
| 7    | MRKU2014861 | B140702 | Импорт      | AS ARIES 02.05.16 - 03.05.16 № 1631/1632 |  |
| 8    | MRKU7457501 | B050601 | Импорт      | AS ARIES 24.04.16 - 26.04.16 № 1629/1630 |  |

« »

## Сообщество

| Открыть вопрос 🔍 Найти 🔌 🔂 |               |         |          |  |  |
|----------------------------|---------------|---------|----------|--|--|
| Вопрос                     | Тема          | Ответов | Дата     |  |  |
| АМПУ: за и против          | испо          |         | 13.01.16 |  |  |
| Часто задаваемые вопросы   | Веб-портал    |         | 11.01.16 |  |  |
| Новые возможности веб-порт | Веб-портал,Ра |         | 11.01.16 |  |  |
| Электронный документообор  | Веб-портал,Эл |         | 10.01.16 |  |  |
| Оформление электронных по  | ИСПС,Новости  |         | 01.01.16 |  |  |

| Отбор           | Описание вопроса   | О сообществе   |           |
|-----------------|--------------------|----------------|-----------|
| Выбраны -       |                    |                |           |
| <u>≺Все тем</u> | <u>ы&gt;</u>       |                | 5         |
|                 |                    |                |           |
|                 |                    |                |           |
|                 |                    |                |           |
|                 |                    |                |           |
|                 |                    |                |           |
|                 |                    |                |           |
|                 |                    |                |           |
| Доступны        |                    |                |           |
| Веб-порта       | ал                 |                | 3         |
| испс            |                    |                | 2         |
| Новости         |                    |                | 1         |
| <u>Развитие</u> | !                  |                | 1         |
| <u>Электрон</u> | ные документы      |                | 2         |
|                 |                    |                |           |
|                 |                    |                |           |
|                 |                    |                |           |
|                 |                    |                |           |
| Темы: 💿 Т       | олько выбранные    | Вопросы: 💿 Все |           |
| 01              | Іюбая из выбранных | 🔾 Отве         | ченные    |
|                 |                    | ⊖Heor          | твеченные |
|                 |                    |                |           |

# Просмотр сообщений

1

ı

:

| 🔁 🔁 😼 🔌 🕖 📃 强 🔤   🗰 19.01.16   🖳 📑 🚱                                                     | 🙉 🕧 Карточка контейнера |          |       | Все действия 🕶 ② |   |   |
|------------------------------------------------------------------------------------------|-------------------------|----------|-------|------------------|---|---|
| По месяцам По отчетам По компаниям По отчетам и компаниям По компаниям и отчетам Списком |                         |          |       |                  |   |   |
| Сообщение                                                                                | Контейнер               | Компания | Всего | Нов              | × | ٢ |
| 😔 Хранение свыше 30 дней                                                                 |                         |          | 6     | 1                |   |   |
| ⊝ Декабрь 2015                                                                           |                         |          | 4     | 1                |   |   |
| Хранение свыше 30 дней: Импорт с 05.12.15                                                | MSCU8398509             |          |       |                  |   |   |

:

\*( ).

1